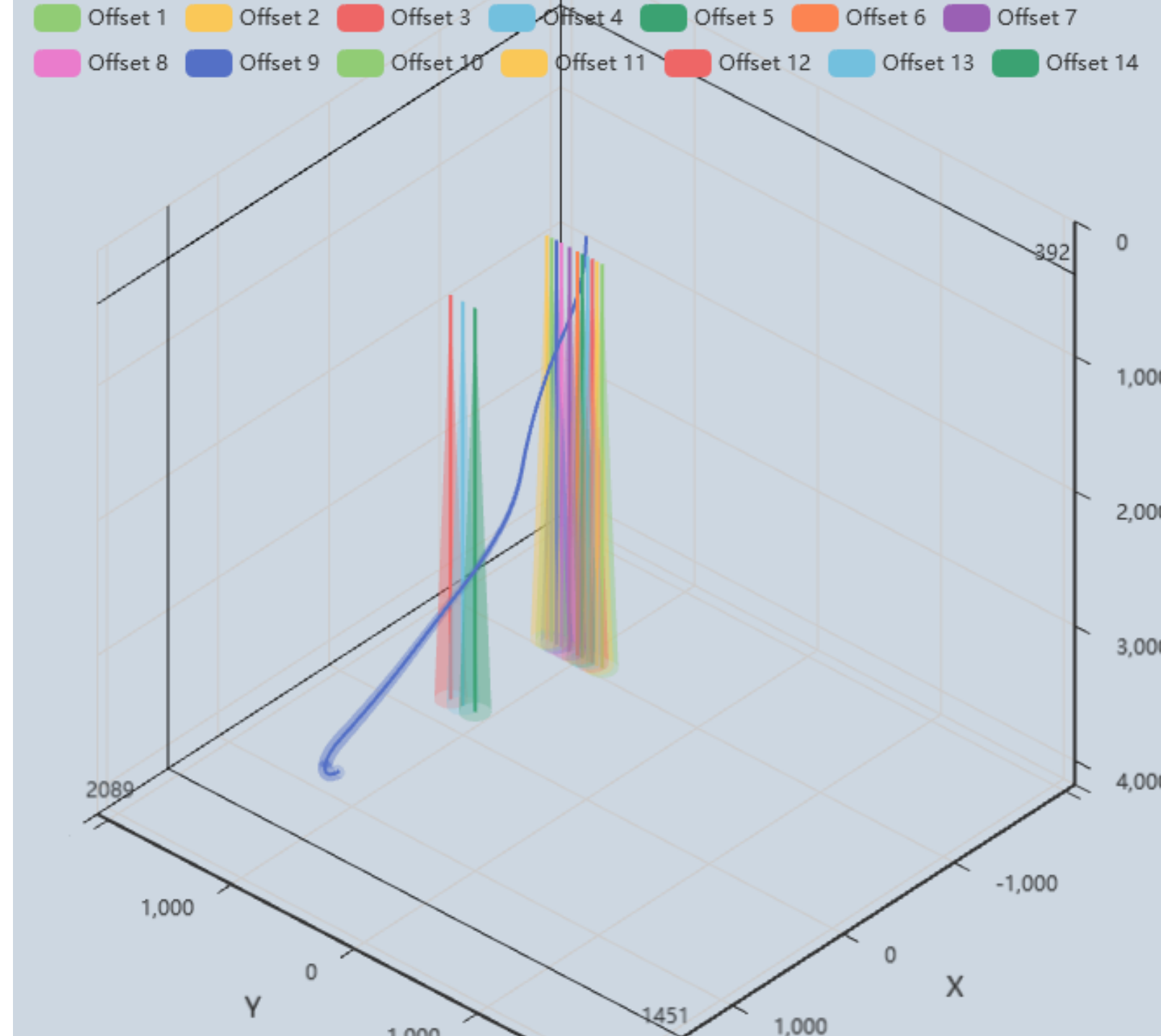

# AI/DE Trajectory Design

User Manual

#### General Info

- The primary objective of AI/DE is to automate the design of trajectories for oil, gas, and geothermal wells
- AI/DE automates the tasks of drilling engineers and well planners in developing well paths. It takes into consideration anti-collision with offset wells, sets limits for dog leg severity and inclination for different well sections, and ESP placement; the app automatically finds the shortest well path that meets the requirements in minutes
- To generate solutions, artificial intelligence (AI) methods are employed, which may not always yield consistent results. Consequently, each subsequent solution can vary slightly or, at times, significantly from its predecessor
- Anti-collision calculations are based on SPE-67616, SPE-108279, and ISCWSA toolcodes rev 4

### Start New Task

| 1. To start New Task<br>click New Trajectory                                             | AI/DE                                                                           |               |  |  |  |  |  |  |  |
|------------------------------------------------------------------------------------------|---------------------------------------------------------------------------------|---------------|--|--|--|--|--|--|--|
| + New trajectory                                                                         | New trajectory                                                                  |               |  |  |  |  |  |  |  |
| <ul> <li>✓ Fence Traver ×</li> <li>✓ Fence Traver ×</li> <li>✓ Fence Traver ×</li> </ul> | Info 2 Base trajectory 3 Targets 4 Limits 5 AC settings 6 Offset wells          | 7 Review      |  |  |  |  |  |  |  |
| <ul> <li>✓ Fence Traver ×</li> <li>✓ Fence Traver ×</li> <li>✓ Fence Traver ×</li> </ul> | General 2. Fill References                                                      |               |  |  |  |  |  |  |  |
| <ul> <li>✓ Fence Traver ×</li> <li>✓ Fence Traver ×</li> </ul>                           | Location                                                                        |               |  |  |  |  |  |  |  |
| ✓ Fence Traver ×                                                                         | Latitiude (deg)     Longitude (deg)     Altitude (m)       60     0     0     0 |               |  |  |  |  |  |  |  |
|                                                                                          | Geomagnetic reference                                                           |               |  |  |  |  |  |  |  |
|                                                                                          | 9.80665 50000 72 0 0 0                                                          |               |  |  |  |  |  |  |  |
|                                                                                          |                                                                                 |               |  |  |  |  |  |  |  |
|                                                                                          |                                                                                 |               |  |  |  |  |  |  |  |
| You can click here<br>to change the password                                             | 1 Upload a file                                                                 | Next          |  |  |  |  |  |  |  |
| (▲) Test user<br>test@test.a                                                             | u can upload Task<br>m JSON file                                                | 3. Click Next |  |  |  |  |  |  |  |

# Base Traj Info

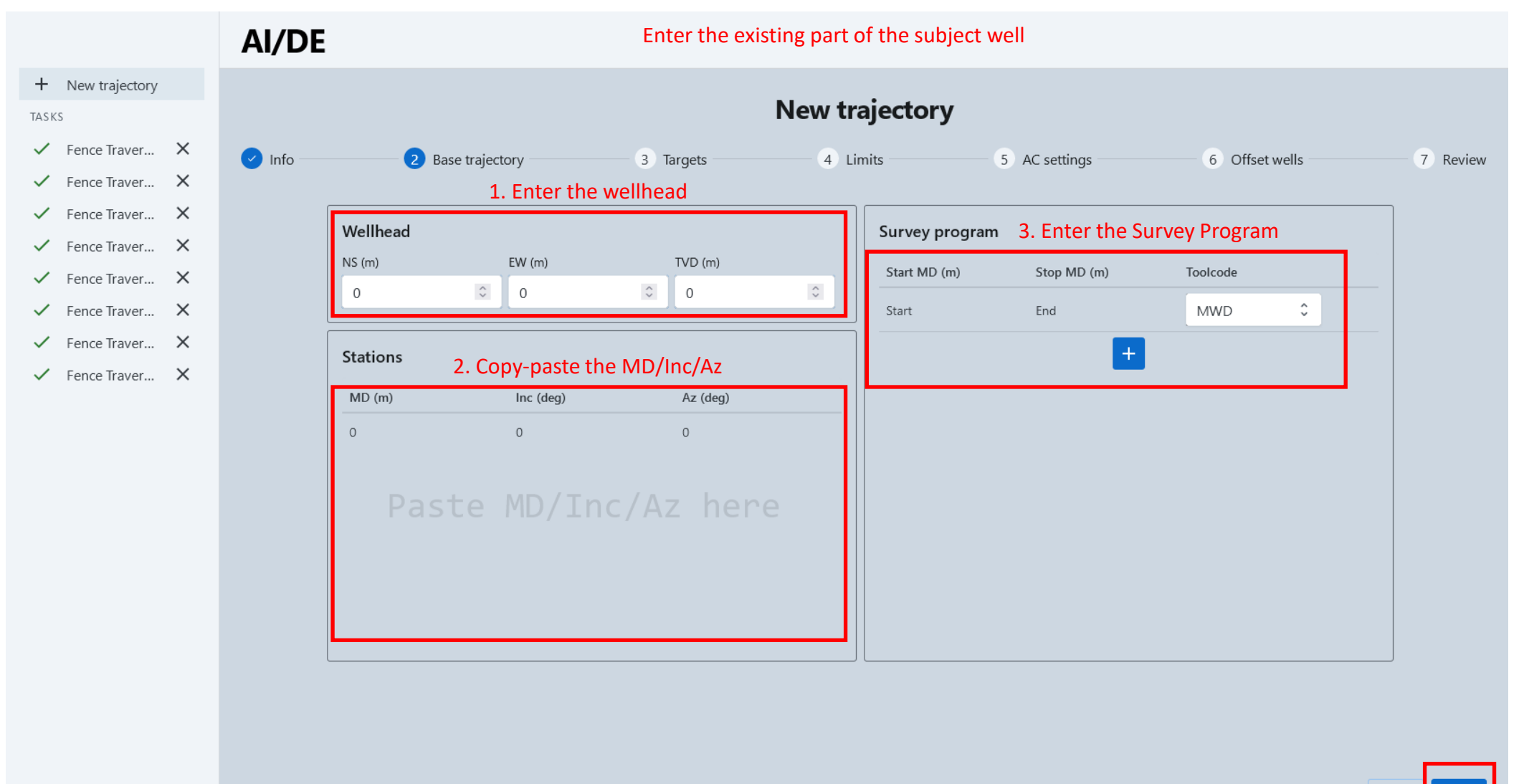

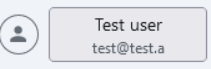

F→

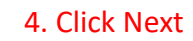

Next

Back

# Targets

|                                                                | AI/DE                                                                                                    |  |  |  |  |  |  |  |  |  |  |  |
|----------------------------------------------------------------|----------------------------------------------------------------------------------------------------|--|--|--|--|--|--|--|--|--|--|--|
| + New trajectory                                               | New trajectory                                                                                                    |  |  |  |  |  |  |  |  |  |  |  |
| <ul><li>✓ Fence Traver ×</li><li>✓ Fence Traver ×</li></ul>    | <ul> <li>Info</li> <li>Base trajectory</li> <li>Targets</li> <li>Limits</li> <li>AC settings</li> <li>Offset wells</li> <li>Review</li> <li>Enter the Target</li> </ul> |  |  |  |  |  |  |  |  |  |  |  |
| <ul> <li>✓ Fence Traver ×</li> <li>✓ Fence Traver ×</li> </ul> | Target T1         NS (m)         EW (m)         TVD (m)         Inc (deg)         Az (deg)                                                                              |  |  |  |  |  |  |  |  |  |  |  |
| <ul> <li>✓ Fence Traver ×</li> <li>✓ Fence Traver ×</li> </ul> | 200 20 300 90 180                                                                                                    |  |  |  |  |  |  |  |  |  |  |  |
| <ul> <li>✓ Fence Traver X</li> <li>✓ Fence Traver X</li> </ul> | Production targets       Max vertical deviation (m)         Max vertical deviation (m)       Max lateral deviation (m)         10       1                               |  |  |  |  |  |  |  |  |  |  |  |
|                                                                | Name NS (m) EW (m) TVD (m)                                                                                                    |  |  |  |  |  |  |  |  |  |  |  |
|                                                                | +                                                                                                    |  |  |  |  |  |  |  |  |  |  |  |
|                                                                |                                                                                                    |  |  |  |  |  |  |  |  |  |  |  |
|                                                                |                                                                                                    |  |  |  |  |  |  |  |  |  |  |  |
|                                                                |                                                                                                    |  |  |  |  |  |  |  |  |  |  |  |
|                                                                |                                                                                                    |  |  |  |  |  |  |  |  |  |  |  |
| Test user Γ→                                                   | Back                                                                                                    |  |  |  |  |  |  |  |  |  |  |  |

### Section Limits

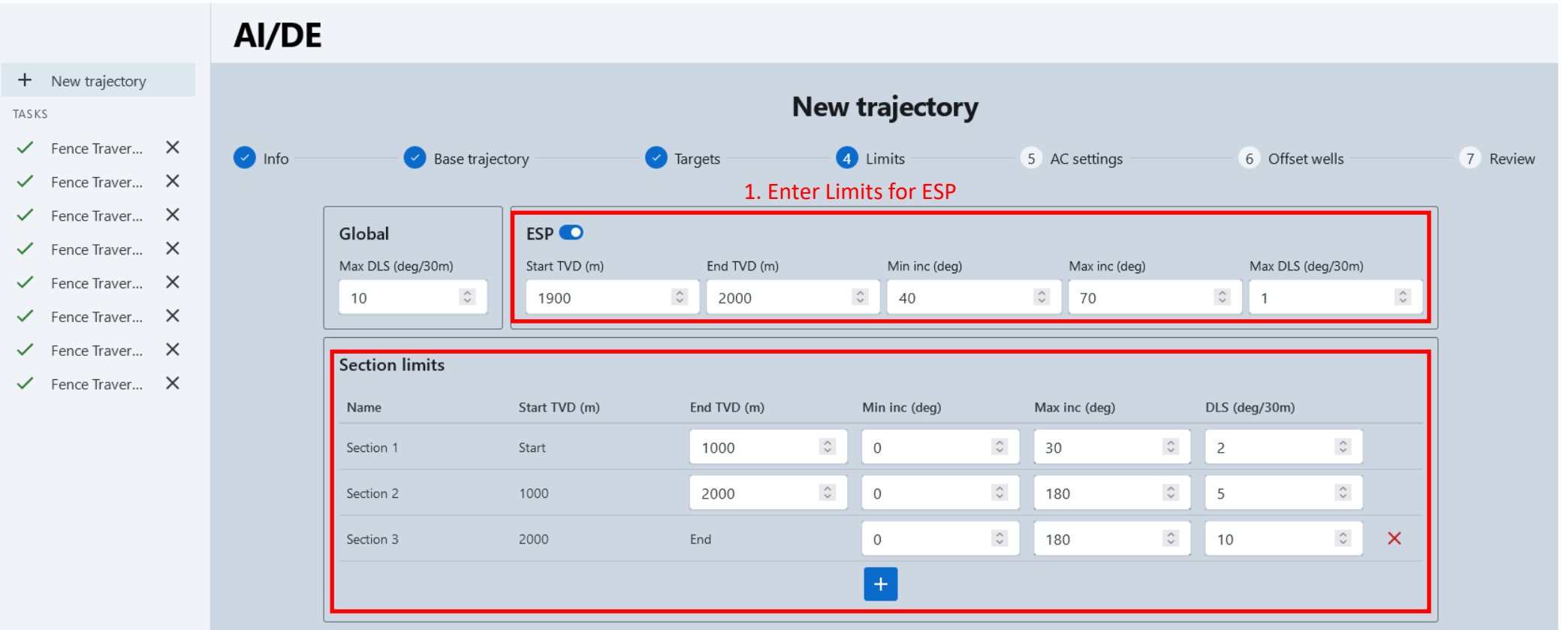

2. Enter Limits for each Wellbore Section

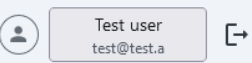

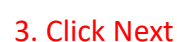

Next

Back

#### AC Rules

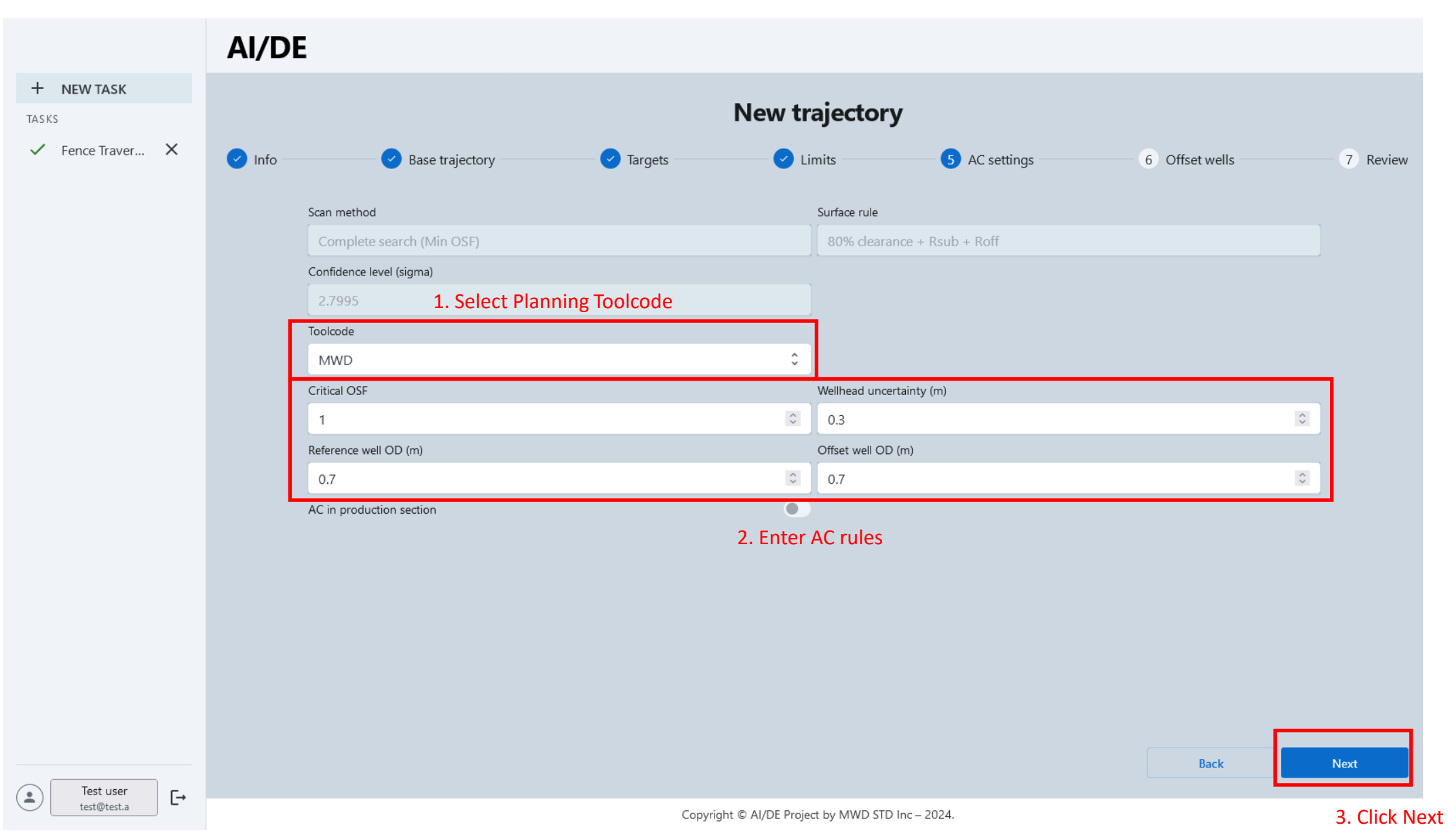

# Offset Wells

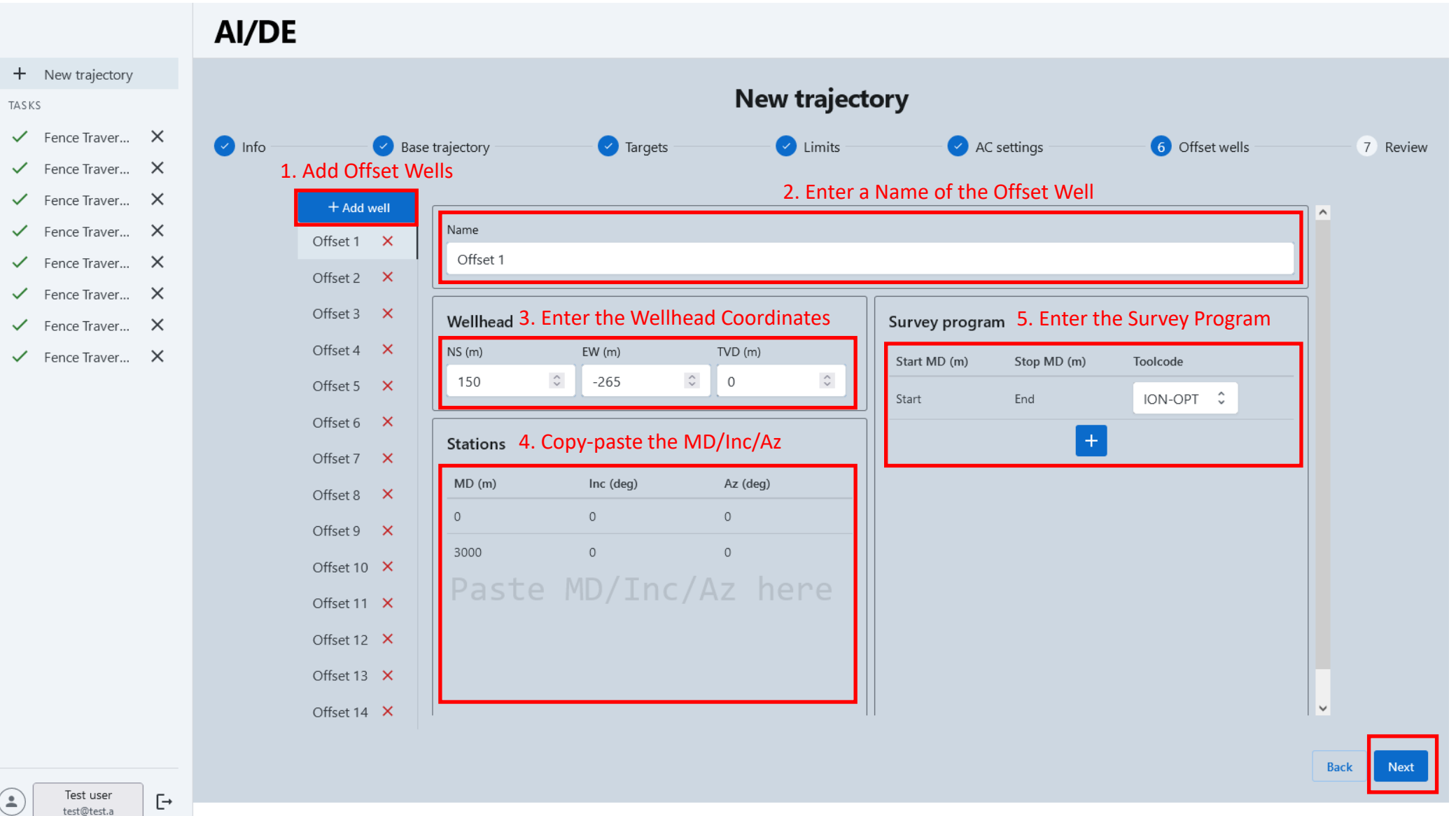

6. Click Next

# Review Task and Run

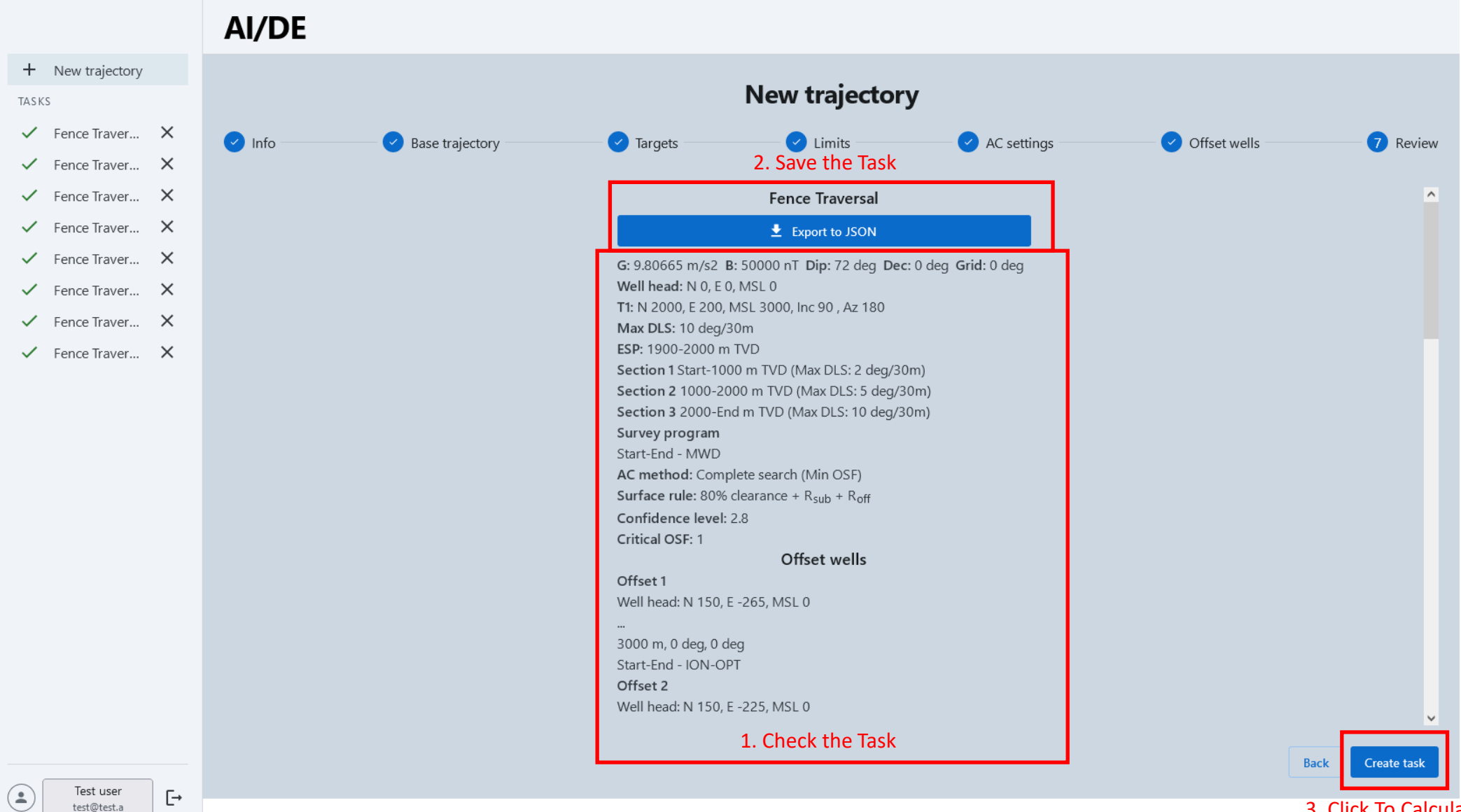

3. Click To Calculate the Task

### Wait for Result

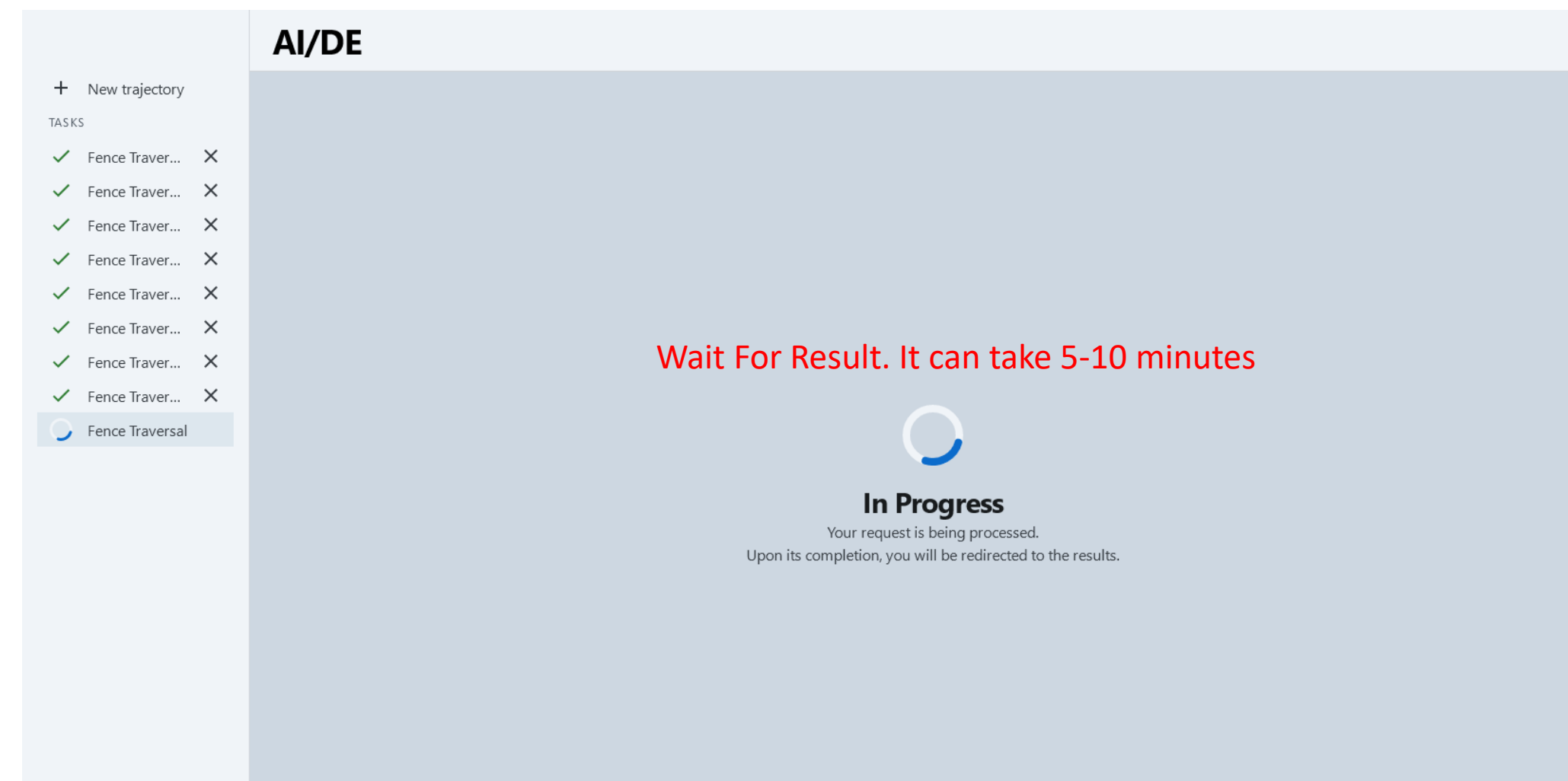

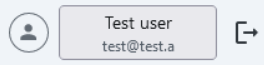

#### Review Result

|                  | AI/DE   |           | -                    |          |        |         |           |                                                                               |
|------------------|---------|-----------|----------------------|----------|--------|---------|-----------|-------------------------------------------------------------------------------|
| + New trajectory |         |           | Resulting Trajectory |          |        |         | Sv        | Switch Plot/AC report                                                         |
| TASKS            | MD (m)  | Inc (deg) | Az (deg)             | NS (m)   | EW (m) | TVD (m) | DLS (deg/ | 3D AC scan                                                                    |
| ✓ Fence Traver X | 0.0     | 0.00      | 0.00                 | 0.0      | 0.0    | 0.0     | 0.00      | 0 Offset 1 0 Offset 2 0 Offset 3 0 Offset 4 0 Offset 5 0 Offset 6 0 Offset 7  |
| ✓ Fence Traver X | 680.0   | 30.02     | 10.17                | 171.4    | 30.8   | 649.3   | 1.32      |                                                                               |
| ✓ Fence Traver X | 1,549.2 | 32.27     | 337.05               | 602.3    | -21.7  | 1,398.6 | 0.59      | .9382000560477.000 Y 0 1.002.088.938200560477-1.000 0 X 1.000 2.088.938200756 |
| ✓ Fence Traver × | 1 926 0 | 53.02     | 353.99               | 848.0    | -77 4  | 1 675 1 | 1.88      |                                                                               |
| ✓ Fence Traver × | 2,226.0 | 50.04     | 11.00                | 1 1 67 0 | (4.2   | 1.021.0 | 1.00      |                                                                               |
| ✓ Fence Traver X | 2,330.0 | 50.04     | 11.09                | 1,107.2  | -64.5  | 1,931.9 | 1.00      | 1,000                                                                         |
| ✓ Fence Traver X | 2,849.1 | 46.58     | 13.87                | 1,540.7  | 18.1   | 2,272.6 | 0.24      |                                                                               |
| ✓ Fence Traver × | 3,548.1 | 59.86     | 8.29                 | 2,088.9  | 123.1  | 2,690.4 | 0.60      |                                                                               |
| ✓ Fence Traver X | 3,994.6 | 90.00     | 180.00               | 2,000.0  | 200.0  | 3,000.0 | 10.00     | 2,000                                                                         |
| Previous Results |         |           |                      |          |        |         |           | 3,000                                                                         |
|                  |         |           |                      |          |        |         |           | Interactive 3D Plot                                                           |
|                  |         |           |                      |          |        |         |           |                                                                               |
|                  |         |           |                      |          |        |         |           | 4,000                                                                         |

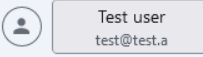

Ŀ

# Abnormal Result

- If you entered conflicting limits (too low DLS, too narrow inclination range, etc.), AI/DE will not be able to find a solution and will produce an abnormal result as in the picture
- If you get something similar to the picture, try restarting the task with relaxed limits

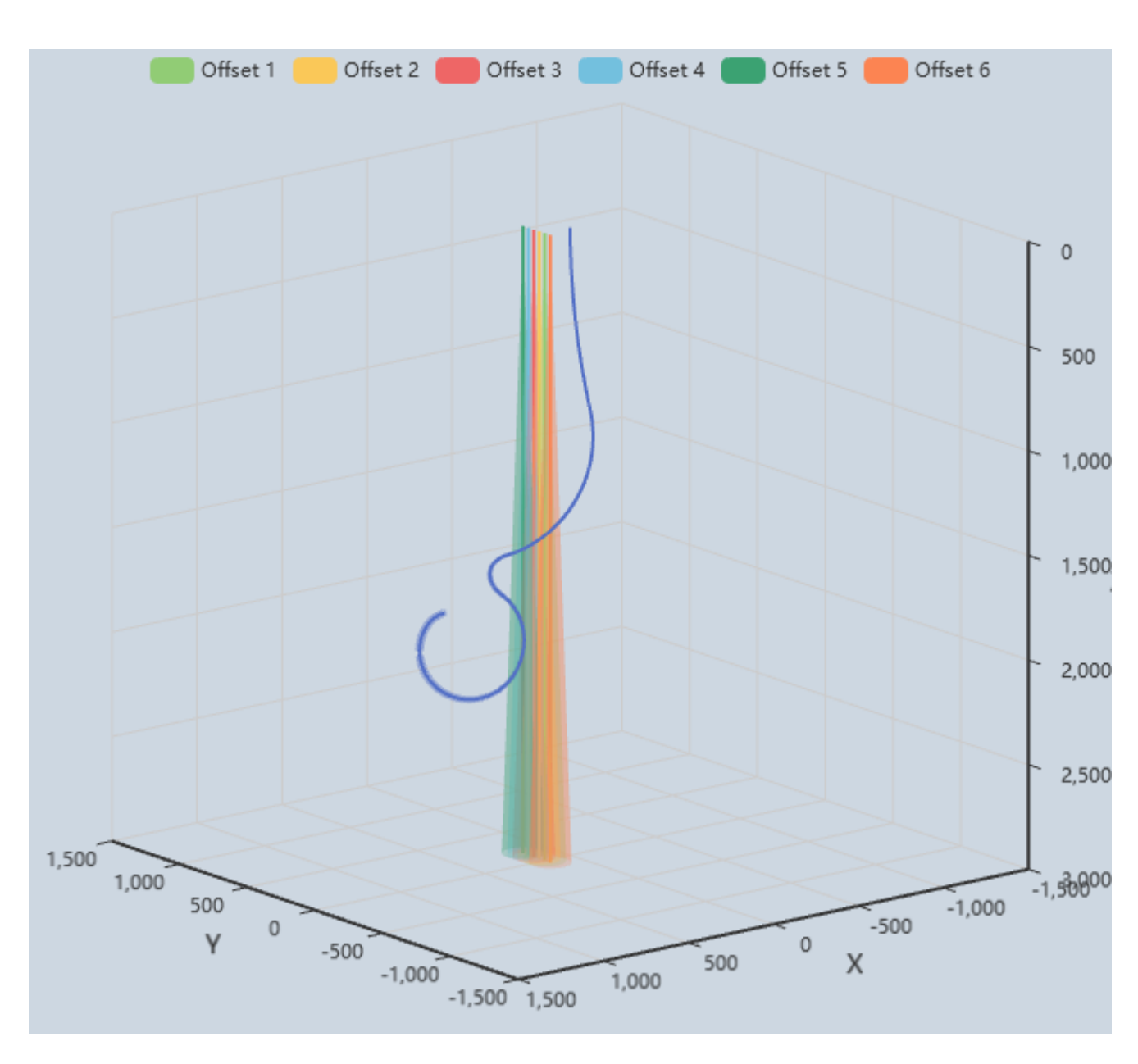